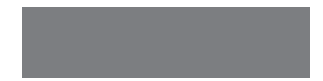

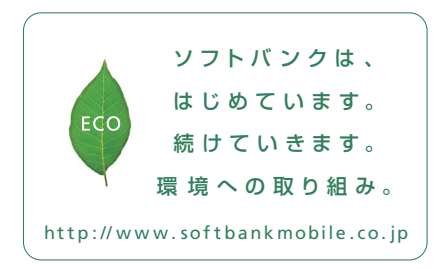

# SoftBank

2010年7月 第1版発行 ソフトバンクモバイル株式会社 ご不明な点はお求めになられた ソフトバンク携帯電話取扱店にご相談ください。 機種名:SoftBank 942P 製造元:パナゾニック モパイルコミュニケーションズ株式会社

SoftBank 942P

クイックスタート

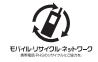

3TR100295AAA \$0610-1 Digital TV デジタルテレビ

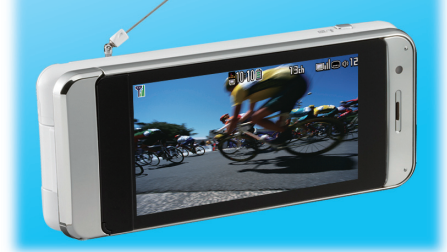

## Touch panel タッチパネル

## Camera 約13.2Mカメラ

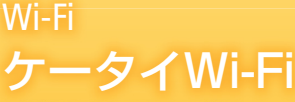

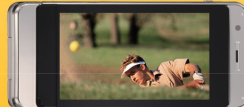

Waterproof **防水** IPX5/IPX7等級

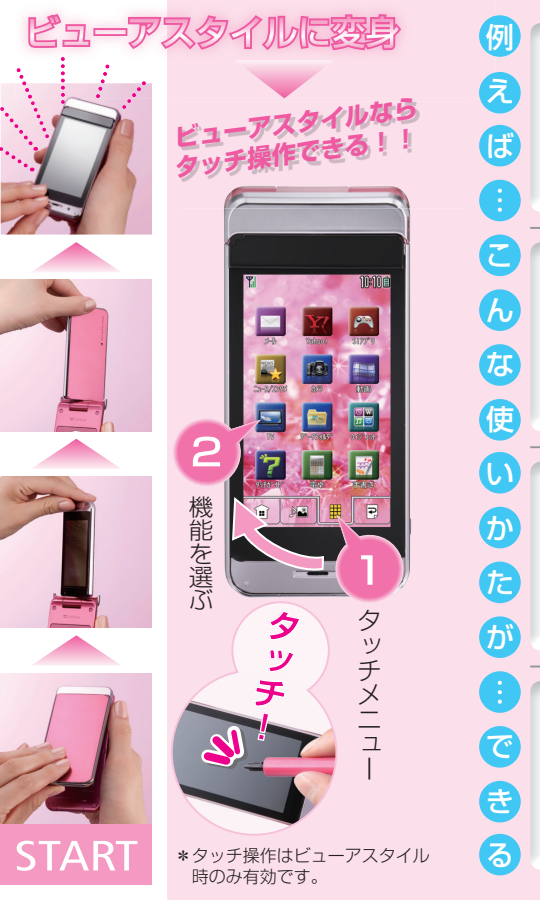

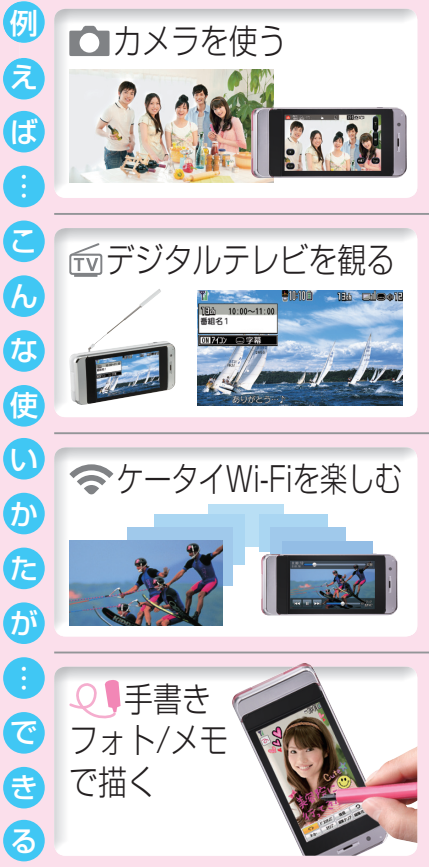

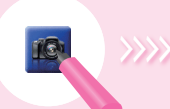

カメラ▶ デジカメモード

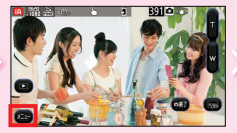

メニュー

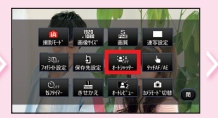

オートシャッター▶ グループシャッター▶ 人数を選択

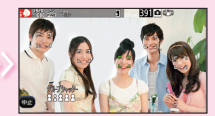

設定人数以上の顔を検出 すると、約3秒後セルフ タイマーにより撮影

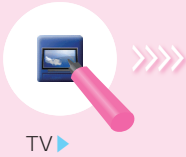

TV視聴

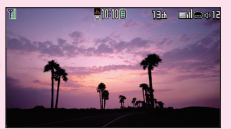

チャンネル変更や番組録画 がしたいときは…

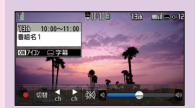

画面をタッチして コントロールボタン等 を表示

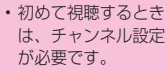

デジタルテレビを視聴するときは、テレビアンテナを引き出してください。

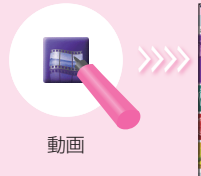

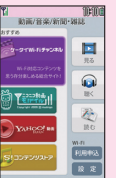

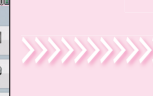

利用する項目 を選択

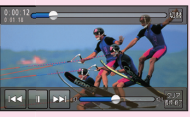

コンテンツを選んで 視聴する Wi-Fi機能の利用には、 別途お申し込みや事前 の設定が必要です。 詳しくはソフトバンク モバイルホームページ をご覧ください。

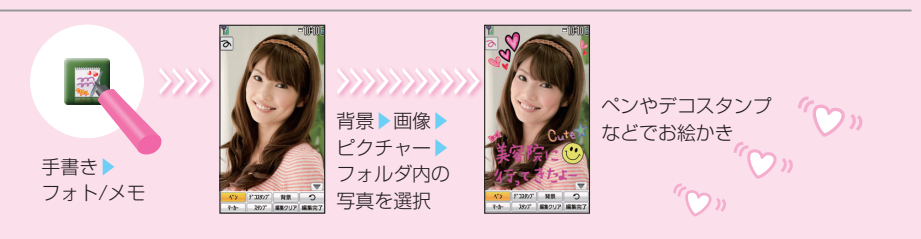

Style

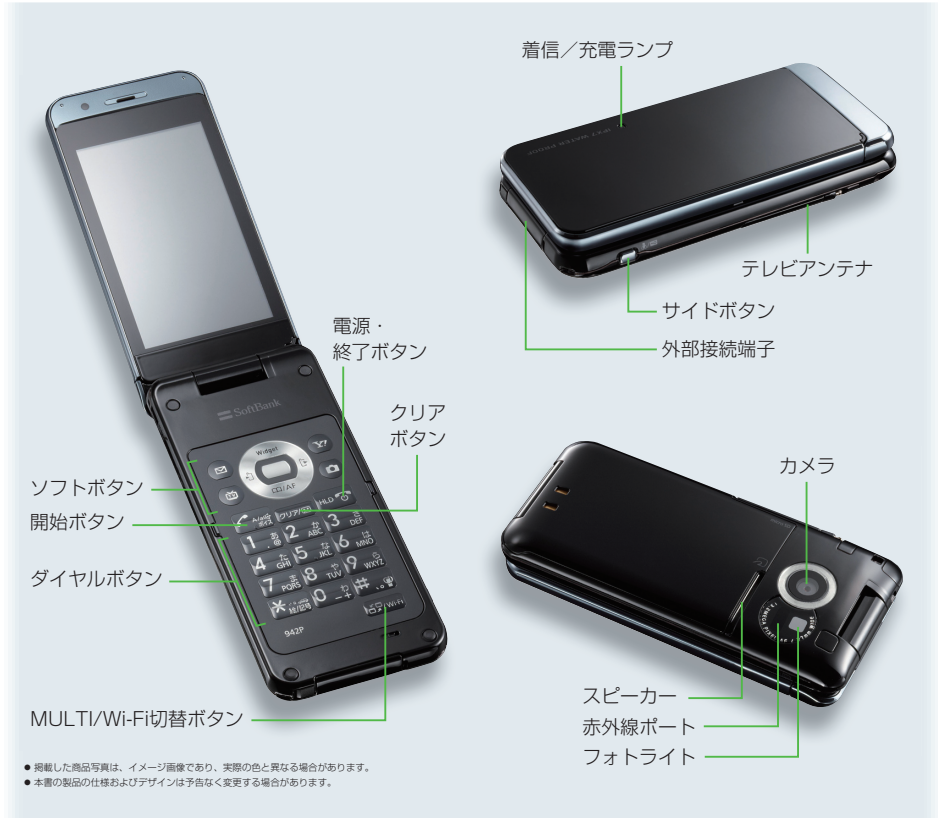

## **Button**

各ボタンのはたらき

**ノフトボタン** 

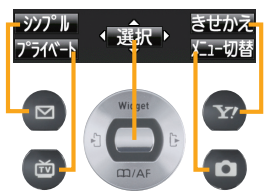

画面下部のナビゲーション表示の内容は、それぞれ の表示に対応するボタンを押すと実行できます。

### 📕 ソフトボタンのもう一つのはたらき ——

メインメニュー
 (長押) 誤動作防止
 (合語履歴
 (長押) 受信アドレス一覧
 メールメニュー
 デジタルテレビ

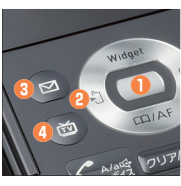

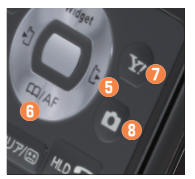

 ・ リダイヤル一覧 長押し 送信アドレス一覧

 ・ 電話帳検索
 (長押し) 電話帳の登録

 ・ Yahoo!ケータイ
 ・ カメラ
 (長押し) ビデオカメラ

### 📕 開始/クリア/電源・終了ボタン –

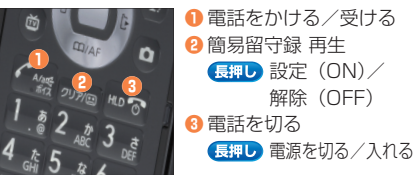

#### ダイヤルボタン/ MULTI/Wi-Fi切替ボタン

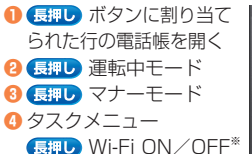

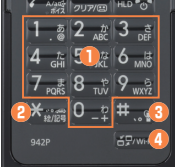

※Wi-Fi機能の利用には、別途お申し込みが必要です。

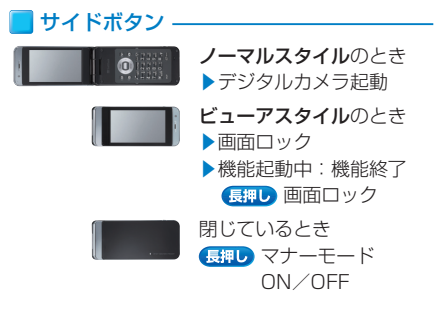

# **Display Icons**

ディスプレイアイコン

画面に出ているマーク(アイコン)が ケータイの状態を教えてくれます。

| 📕 お知らせに関するアイコン ―――― |                    |          |                      | 📕 通信に関するアイコン ――――    |                         |             |                    |
|---------------------|--------------------|----------|----------------------|----------------------|-------------------------|-------------|--------------------|
|                     | 電波状態               | 1415     | 留守番電話サービス<br>メッセージあり |                      | 3G/GSMパケット<br>通信中       |             | Wi-Fi機能がON<br>(圏外) |
| ١                   | S!速報ニュース<br>未読情報あり |          | 未読メールあり              |                      | Wi-Fi機能がON<br>(圏内)      | (• <u>1</u> | Wi-Fi通信中           |
| Î                   | 電池レベル              | ¥        | 通話料金上限設定<br>超過       |                      | PCサイトブラウザ<br>起動中        | <b>ti</b>   | 赤外線通信中             |
|                     |                    |          |                      | ■ 機能の動作に関するアイコン ──── |                         |             |                    |
|                     | 誤動作防止設定中           | h        | プライバシーキー<br>ロック中     | 50                   | microSDカード<br>装着中       |             | S!アプリ実行中           |
|                     | パーソナルデータ<br>ロック中   | <b>@</b> | マナーモード<br>設定中        |                      | 1つの機能が<br>起動中           |             | 複数の機能が<br>起動中      |
| Q                   | アラーム設定中            | <u>}</u> | 電話着信<br>バイブレータ設定中    |                      | デジタルテレビ<br>  視聴中        | •           | デジタルテレビ<br>  録画中   |
| <u>}</u>            | メール受信<br>バイブレータ設定中 | 5        | メール受信音量<br>サイレント設定中  |                      | ミュージックプレイヤー<br>」<br>起動中 | Ĺ           |                    |
|                     | 運転中モード<br>設定中      |          | 簡易留守録設定中             |                      | ミュージックプレイヤー<br>一時停止中    | No.         | Nistore Postore    |

\*上記のアイコンは代表的な例です。

### 取扱説明書をダウンロード

ソフトバンクホームページから、このケー タイの詳しい使い方をまとめた取扱説明書 (PDFファイル)がダウンロードできます。 本書で説明していない機能やサービスも掲 載していますので、ぜひご活用ください。

http://www.softbank.jp/mb/r/support/942p/

ケータイをご使用の前に、必ず付属の『お願いとご注意』 をお読みください。

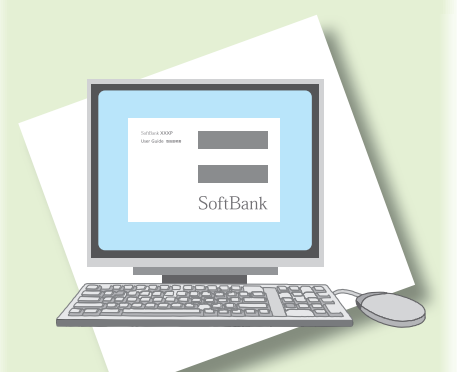

## SoftBank **942P**

### お問い合わせ先一覧

お困りの時や、ご不明な点などがございましたら、 お気軽に下記お問い合わせ窓口までご連絡ください。

#### ソフトバンクモバイルお客様センター

総合案内:ソフトパンク携帯電話から 157(無料) 紛失・故障受付:ソフトパンク携帯電話から 113(無料) 総合案内:一般電話から ⑥ 0088-21-2000(無料)

#### ソフトバンクモバイル国際コールセンター

海外からのお問い合わせおよび盗難・紛失のご連絡 +81-3-5351-3491(有料)